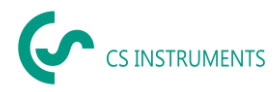

# Installation and configuration guide CS Network for OVF image with Linux

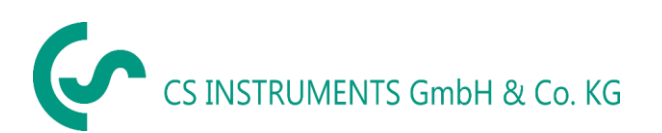

#### Geschäftsstelle Süd/ Sales office South

Zindelsteiner Straße 15 D-78052 VS-Tannheim Tel.: +49(0)7705 97899-0 Fax: +49(0)7705 97899-20 Mail: <u>info@cs-instruments.com</u> Web: http://www.cs-instruments.com/de

# Geschäftsstelle Nord/ Sales office North Gewerbehof 14 D-24955 Harrislee Tel.: +49(0)461 807150-0 Fax: +49(0)461 807150-15 Mail: info@cs-instruments.com

Web: http://www.cs-instruments.com/de

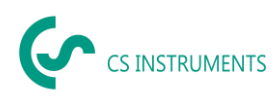

# 1 Content

| 2       Prologue                                                                                                    | 1 | C   | ontent                                             | 2  |
|----------------------------------------------------------------------------------------------------|---|-----|----------------------------------------------------|----|
| 3       Notes                                                                                                    | 2 | P   | rologue                                            | 3  |
| 3.1       About this document       4         4       System-Voraussetzungen       4         5       Installation / Application CS Network       4         5.1       Installing network application on virtual platform       5         5.2       Configuring e-mail dispatch in the server       9         5.3       Installing client application on a Windows PC       10 | 3 | N   | lotes                                              | 4  |
| 4       System-Voraussetzungen       4         5       Installation / Application CS Network       4         5.1       Installing network application on virtual platform       5         5.2       Configuring e-mail dispatch in the server       9         5.3       Installing client application on a Windows PC       10                                               |   | 3.1 | About this document                                | 4  |
| <ul> <li>Installation / Application CS Network</li></ul>                                                                                                    | 4 | S   | ystem-Voraussetzungen                              | 4  |
| <ul> <li>5.1 Installing network application on virtual platform</li></ul>                                                                                                    | 5 | Ir  | nstallation / Application CS Network               | 4  |
| <ul> <li>5.2 Configuring e-mail dispatch in the server</li></ul>                                                                                                    |   | 5.1 | Installing network application on virtual platform | 5  |
| 5.3 Installing client application on a Windows PC10                                                                                                    |   | 5.2 | Configuring e-mail dispatch in the server          | 9  |
|                                                                                                    |   | 5.3 | Installing client application on a Windows PC      | 10 |

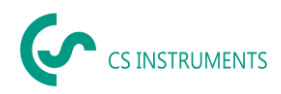

## 2 Prologue

Dear customer,

if you use the CS Network software, you can read out our sensors directly or save several measured values from our data recorders in a central database. You can then access these data from several clients and evaluate or display them via a user authorization concept. You can also send alarms and evaluations automatically by e-mail to the users via push message.

This documentation describes the installation and initial configuration for running the solution on a server. Several virtual platforms can be used.

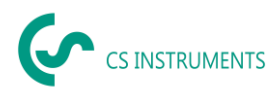

#### 3 Notes

#### 3.1 About this document

- Read this documentation carefully.
- Keep this documentation handy for reference when needed.
- Pass this documentation on to subsequent users of the product.

**CS Instruments GmbH & Co.KG** makes no warranty as to the suitability for any particular purpose and assumes no liability for errors printed in these instructions for use. Nor for consequential damages in connection with the delivery, performance or use of this software.

#### 4 System-Voraussetzungen

| Virtualisierungsplattformen | Vmware, Hyper-V, virtualBox                                         |
|-----------------------------|---------------------------------------------------------------------|
| Virtualization platforms    | Vmware, Hyper-V, virtualBox                                         |
| Main memory requirement     | min. 8 GB RAM - recommended 16 GB                                   |
| Hard disk space             | min. 100 GB SSD (also depends on the measured values and log times) |
| Processors                  | 4 CPUvCore                                                          |

The following ports must be enabled on the network for proper communication and operation of the software:

Port 50051 is used for communication between the Windows client and the Ubuntu server via gRPC. The server needs port 502 for communication with the devices/sensors via ModbusTCP.

For the broadcast for autom. device detection the port 8800 (server - devices/sensors) is used.

## 5 Installation / Application CS Network

There is an installation package for Windows server from version 2016 64bit.

The data storage is based on a MySQL database version 5.7.34. This is then installed with the installation package if there is no installation.

Further there is for the Windows clients an installation package "CS Network setup.exe". For mobile devices there is also a MobileApp, which will be available for Android and iOS.

All packages can be downloaded from our homepage.

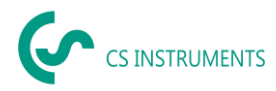

#### 5.1 Installing network application on virtual platform

After the provided image has been loaded on the platform, the configuration can be performed, for this purpose the virtual server must be started.

Logging in to the virtual server (Ubuntu operating system) is done with this user information:User:csnetworkPassword:csNetwork\_45+#)

Then assign a fixed IP address for this server, if not already assigned, and then reserve it on your DHCP server.

Here is a weblink for setting a fixed IP address in Ubuntu (no guarantee for external links): <a href="https://www.tecmint.com/configure-network-static-ip-address-in-ubuntu/">https://www.tecmint.com/configure-network-static-ip-address-in-ubuntu/</a>

and the original text to it:

#### Set Static IP Address in Ubuntu 18.04

In this example, we will configure a static IP for the enplose ethernet network interface. Open the netplan configuration file using your text editor as shown.

**Important**: In case a **YAML** file is not created by the distribution installer, you can generate the required configuration for the renderers with this command.

#### \$ sudo netplan generate

In addition, auto generated files may have different filenames on desktop, servers, cloud instantiations etc (for example **01-network-manager-all.yaml** or **01-netcfg.yaml**), but all files under **/etc/netplan/\*.yaml** will be read by netplan.

#### \$ sudo vim /etc/netplan/01-netcfg.yaml

Then add the following configuration under the ethernet section.

| enp0s8:                          |  |  |  |
|----------------------------------|--|--|--|
| dhcp4: no                        |  |  |  |
| dhcp6: no                        |  |  |  |
| addresses: [192.168.56.110/24, ] |  |  |  |
| gateway4: 192.168.56.1           |  |  |  |
| nameservers:                     |  |  |  |

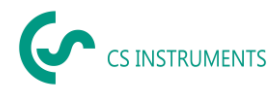

#### addresses: [8.8.8, 8.8.4.4]

Where:

- **enp0s8** network interface name.
- dhcp4 and dhcp6 dhcp properties of an interface for IPv4 and IPv6 receptively.
- **addresses** sequence of static addresses to the interface.
- gateway4 IPv4 address for default gateway.
- nameservers sequence of IP addresses for nameserver.

Once you have added, your configuration file should now have the following content, as shown in the following screenshot. The first interface enpose is configured to use **DHCP** and enpose will use a static IP address.

The addresses property of an interface expects a sequence entry for example [192.168.14.2/24, "2001:1::1/64"] or [192.168.56.110/24, ] (see netplan man page for more information).

```
# This file describes the network interfaces available on your system
# For more information, see netplan(5).
network:
  version: 2
  renderer: networkd
  ethernets:
    enp0s3:
      dhcp4: yes
    enp0s8:
      dhcp4: no
      dhcp6: no
      addresses: [192.168.56.110/24, ]
      gateway4: 192.168.56.1
```

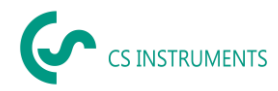

nameservers:

addresses: [8.8.8.8, 8.8.4.4]

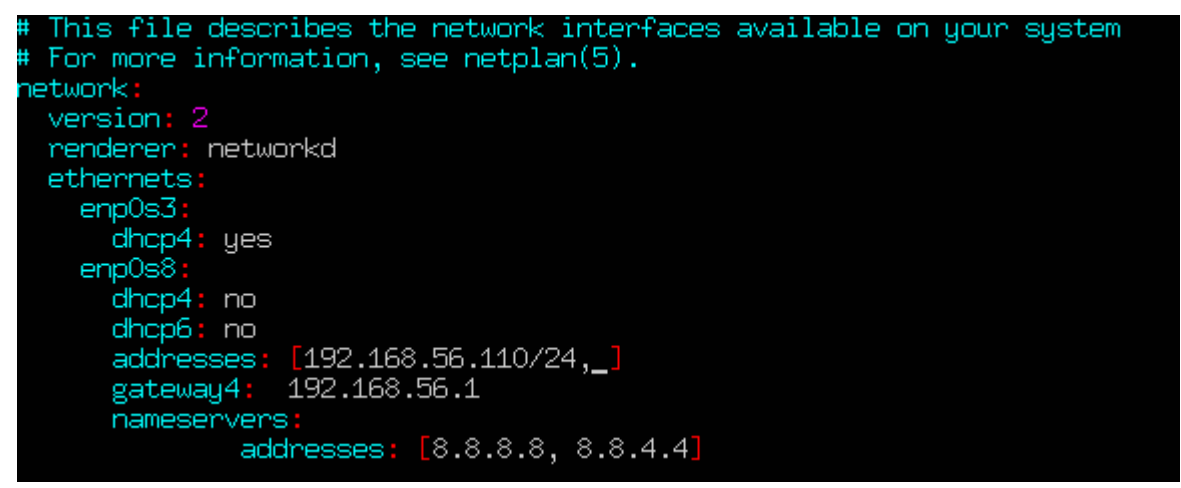

Configure Static IP in Ubuntu Save the file and exit. Then apply the recent network changes using following **netplan** command.

#### \$ sudo netplan apply

Now verify all the available network interfaces once more time, the enplose ethernet interface should now be connected to the local network, and have an IP addresses as shown in the following screenshot.

\$ ifconfig -a

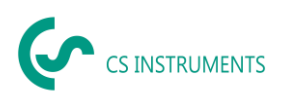

```
tecmint@tecmint:~$ ifconfig
enp0s3: flags=4163<UP,BROADCAST,RUNNING,MULTICAST> mtu 1500
    inet 10.0.2.15 netmask 255.255.255.0 broadcast 10.0.2.255
    inet6 fe80::a00:27ff:fe0a:cald prefixlen 64 scopeid 0x20<link>
    ether 08:00:27:0a:ca:1d txqueuelen 1000 (Ethernet)
    RX packets 271 bytes 285746 (285.7 KB)
    RX errors 0 dropped 0 overruns 0 frame 0
    TX packets 112 bytes 10440 (10.4 KB)
    TX errors 0 dropped 0 overruns 0 carrier 0 collisions 0
enp0s8: flags=4163<UP,BROADCAST,RUNNING,MULTICAST> mtu 1500
    inet 192.168.56.110 hetmask 255.255.255.0 broadcast 192.168.56.255
    inet6 fe80::a00:27ff:fef8:d2a prefixlen 64 scopeid 0x20<link>
    ether 08:00:27:f8:0d:2a txqueuelen 1000 (Ethernet)
    RX packets 2 bytes 120 (120.0 B)
    RX errors 0 dropped 0 overruns 0 frame 0
    TX packets 15 bytes 1186 (1.1 KB)
    TX errors 0 dropped 0 overruns 0 carrier 0 collisions 0
lo: flags=73<UP,LOOPBACK,RUNNING> mtu 65536
    inet 127.0.0.1 netmask 255.0.0.0
    inet6 ::1 prefixlen 128 scopeid 0x10
```

The assigned IP address must be excluded from the address assignment on the DHCP server.

As described below for the installation on Windows Server platforms, the MySQL DB is also installed here with the corresponding users and databases.

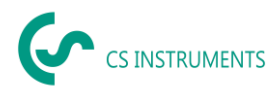

#### 5.2 Configuring e-mail dispatch in the server

In a Json configuration file the e-mail access data are to be entered. Under Linux the file is stored here:

/ cssoft2/Soft2GrpcServer and is called appsettings.json:

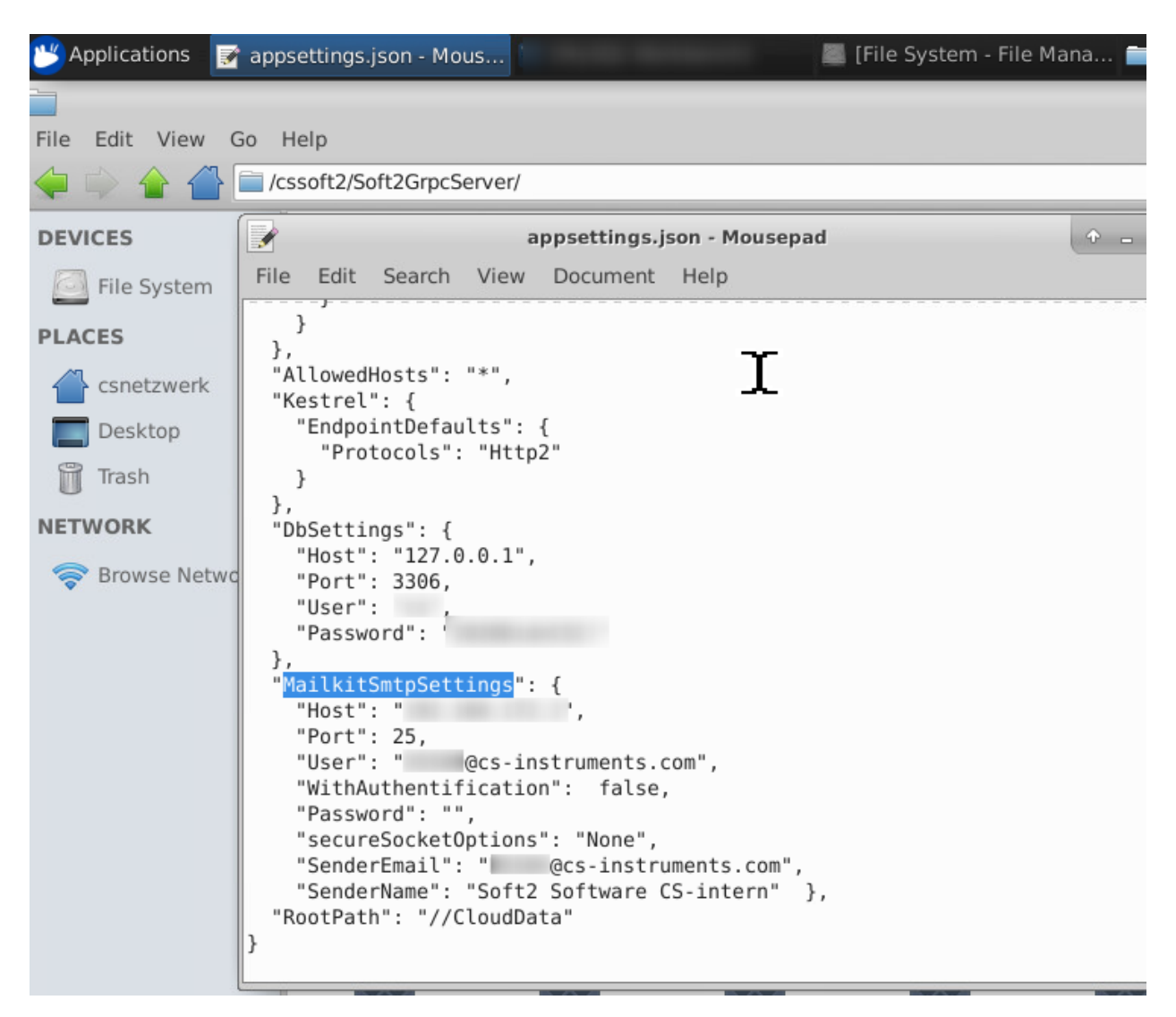

| In the MailkitSmtpSettings | parameter, enter the data as follows:               |
|----------------------------|-----------------------------------------------------|
| Host:                      | IP address of the smtp server for sending e-mails   |
| Port:                      | SMTP port                                           |
| User:                      | Username for sending the email via this SMTP server |
| WithAuthentification:      | With or without authentication (true or false)      |
| Password:                  | User password                                       |
| secureSocketOptions:       |                                                     |
| SenderEmail:               | E-mail sender address                               |
| SenderName:                | Plain text for the sender address                   |
|                            |                                                     |

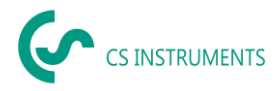

Example:

```
"MailkitSmtpSettings": {
   "Host": "192.168.178.1",
   "Port": 25,
   "User": "csnetwork@cs-instruments.com",
   "WithAuthentification": true,
   "Password": "strong-Password!!",
   "secureSocketOptions": "None",
   "SenderEmail": "csnetwork@cs-instruments.com",
   "SenderName": "Soft2 Software CS-intern" },
```

After depositing, the server must be restarted.

This completes the configuration and installation of the server.

#### 5.3 Installing client application on a Windows PC

To do this, start the file "CS Network setup.exe". After completion, the software can be started. Only now can the initial configuration be carried out.